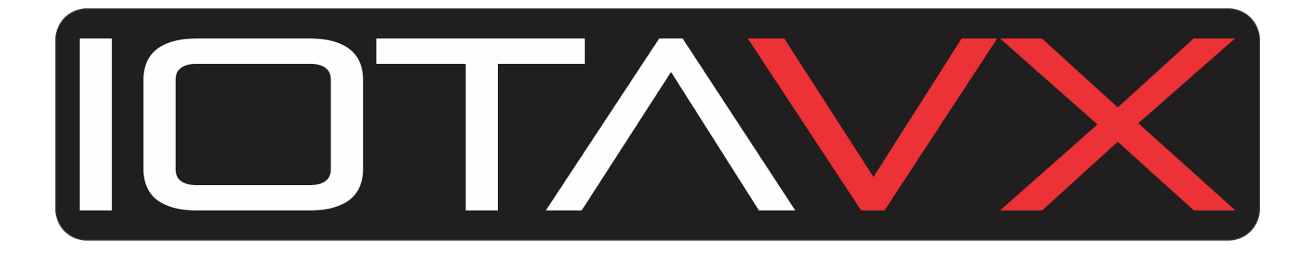

NP3

# **User Manual**

## Version 1.1

# SAFETY INSTRUCTIONS

- 1. Read this user manual.
- 2. Keep this user manual.
- 3. Heed all warnings.
- 4. Follow all instructions.
- 5. Do not use this apparatus near water.
- 6. Only clean with a dry cloth.
- 7. Do not block any ventilation openings. Only operate the device in accordance with the manufacturer's instructions.
- 8. Do not place the device near any heat sources such as radiators, heaters, stoves, or other devices (including amplifiers) that generate heat.
- 9. Make sure that the power cord is not pinched, especially at power outlets and where it emerges from the device.
- 10. Use only accessories specified by the manufacturer.
- 11. Only to be used in combination with the stand, tripod, bracket or table specified by the manufacturer or sold with the device. If a caster is used, use caution when the cart / equipment combination moving to avoid injury from tipping over.
- 12. Pull out the power plug during lightning storms or when unused for long periods.
- 13. Leave all maintenance work to qualified service personnel. Maintenance is required when the device has been damaged in any way, e.g. For example, if the power cord or plug has been damaged, liquid has been spilled or objects have fallen into the apparatus, the apparatus has been exposed to rain or moisture, does not operate normally, or has been dropped.
- 14. For information on the power supply, see the manufacturer's operating instructions. Note that different operating voltages may require the use of different power cables and / or mounting plugs.
- 15. Do not install the device in an unventilated rack.
- 16. The user should not attempt to service the device beyond what is described in the operating instructions. All other maintenance work should be referred to qualified service personnel.

This equipment has been tested and found to comply with the limits for a class B digital device, pursuant to part 15 of the FCC rules. These limit values are intended to provide adequate protection against harmful interference in a residential complex. This equipment generates, uses, and can radiate radio frequency energy and, if not installed and used in accordance with the instructions, may cause harmful interference to radio or television reception.

This can be determined by switching the device off and on. The user is prompted to correct the interference by one or more of the following measures:

- Reorient or relocate the receiving antenna.
- Increase the separation between the equipment and the receiver.
- Connect the equipment into an outlet on a circuit different from that to which the receiver is connected.
- Contact the dealer or an experienced radio / TV technician.

## RECYCLING IN COUNTRIES OF THE EUROPEAN UNION

This symbol on the product or on the packaging means that your electrical and electronic equipment at the end of its life should be disposed of separately from your household waste. There are separate collection systems for recycling in the EU. For more information, please contact the local government agency or the dealer where you purchased the product.

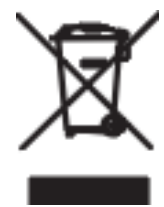

## WARNING

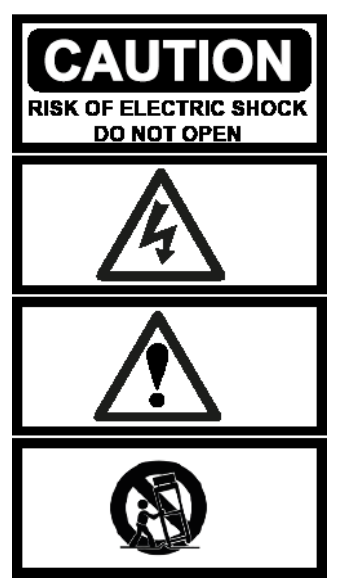

**WARNING:** To reduce the risk of fire or electric shock, do not expose this apparatus to rain or moisture.

**NOTICE:** To avoid the risk of electric shock, never remove the cover (or back cover). There are no user serviceable parts inside. Contact qualified service personnel.

**THE LIGHTNING SYMBOLalert** with an arrow symbol is intended to the user to the presence of an uninsulated "dangerous voltage" within the product housing which may be of sufficient strength to represent the risk of electric shock to persons.

## **Product description**

## Front side

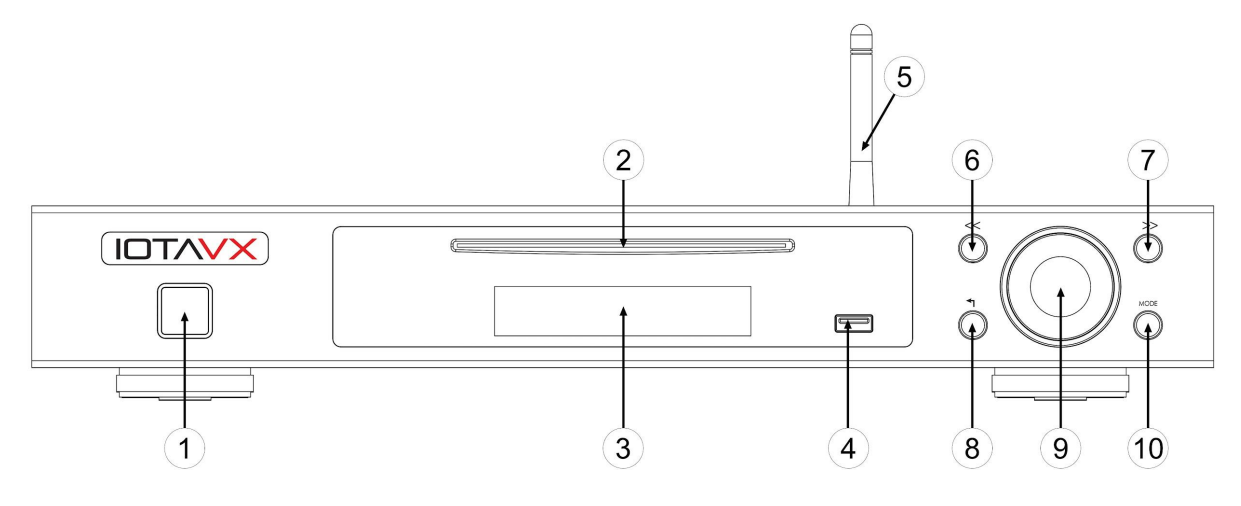

#### 1. Standby button

Button for switching the device on and off and displaying the operating status.

2. CD drive

Play CD's.

3. VFD display Shows the current playback and the menu.

#### 4. USB front

Connection of USB sticks or hard drives with up to 500 GB of storage space.

#### 5. WiFi antenna

Access to your home network and the Internet via WiFi. The antenna must be aligned vertically for optimal reception.

#### 6. Back button

Jump to the previous title.

#### 7. Next button

Jump to the next track.

#### 8. Eject button

Eject the CD from the CD drive and navigate through the menu.

#### 9. Volume control

Adjusting the volume and navigating the menu.

#### 10. Mode button

For calling up the source selection and for calling up and exiting the menu.

### Rear side

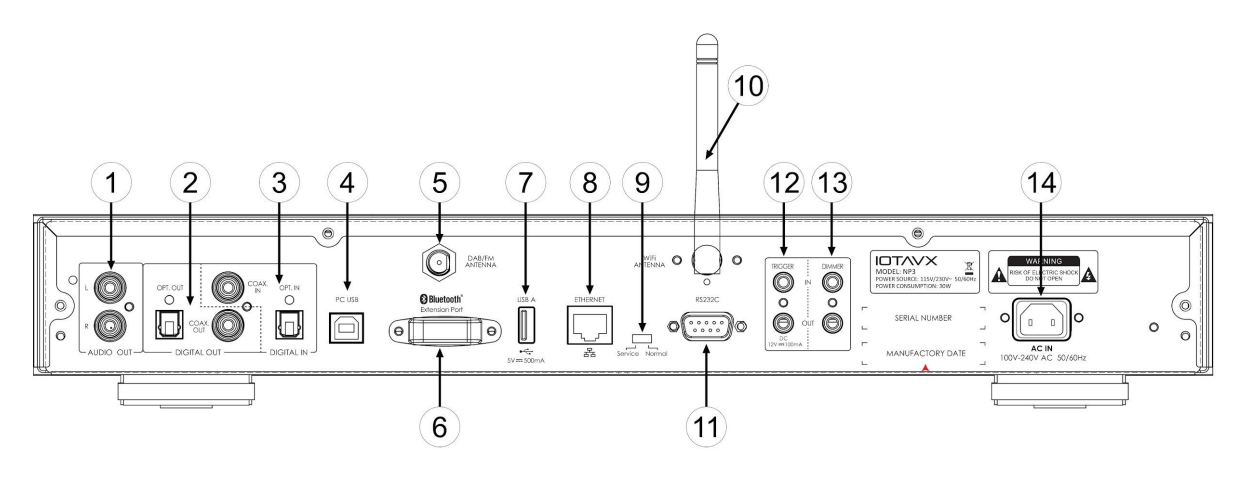

- 1. Analog audio outputs For analog connection to an integrated amplifier or power amplifier.
- 2. Digital audio outputs

For digital connection to an integrated amplifier or AV receiver.

3. Digital audio inputs

For digital connection of additional source devices to the NP3.

#### 4. USB Audio (PC)

For the transmission of audio via USB from a source device (e.g. PC).

5. Radio antenna (DAB + / FM)

For receiving radio signals via DAB + or FM.

#### 6. Extension Port

For connecting the optional IOTAVX Bluetooth adapter.

#### 7. USB back

For connecting USB sticks or hard drives with up to 500 GB of storage space.

#### 8. Ethernet connection

For connecting the NP3 to your home network via LAN.

#### 9. Service switch

Only for service purposes by qualified personnel.

#### 10. WiFi antenna

Access to your home network and the Internet via WiFi. The antenna must be aligned vertically for optimal reception.

#### 11. **RS232C**

RS232C input for control via an external control system.

- 12. **Trigger input and output** Connection to other devices to synchronize switch-on and switch-off processes.
- 13.Dimmer input and outputConnection to other devices to synchronize the lighting.
- 14. **IEC power connector** The IEC power connector accepts any standard IEC power cord.

## Remote control

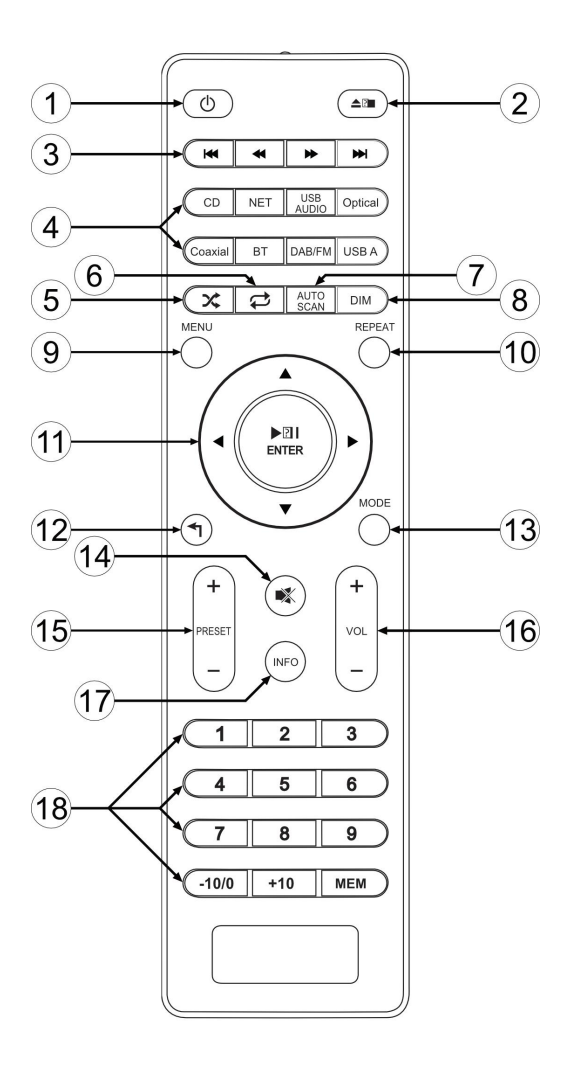

#### 1. Power button

For switching the device on and off.

## 2. Eject button

Ejects the CD from the CD drive.

#### 3. Forward / backward buttons

For skipping forward and backward or for forwarding and rewinding.

#### 4. Input buttons

To select the input:

| CD:        | CD drive                     |
|------------|------------------------------|
| NET:       | Streaming                    |
| USB AUDIO: | USB audio (PC)               |
| Optical:   | Optical input                |
| Coaxial:   | Coaxial input                |
| BT:        | Bluetooth adapter (optional) |
| DAB / FM:  | Radio (DAB + / FM )          |
| USB A:     | USB Front / USB Back         |

#### 5. Shuffle button

Activate / deactivate random playback.

#### 6. Repeat button

Set Single / total or no repetition.

#### 7. AUTO SCAN

For automatically searching for radio stations.

- 8. **DIM button** To control the lighting of the device.
- 9. **MENU button** To enter the system settings.
- 10. **Repeat button** Set single / total or no repetition.
- 11. **Control pad** To start / pause the playback process and to navigate in the menu.
- 12. **Back button** For reaching the higher level in the menu.
- 13. **MODE button** For entering the source selection and for entering and exiting the menu.
- 14. **Mute button** To mute the analog output of the NP3.
- 15. **Preset button** For selecting the desired preset.
- 16. **Volume button** To control the volume of the analog output of the NP3.
- 17. INFO button

To show the playback information of the respective source in the display.

18. Numeric keypad

For direct selection of the desired title and for saving presets.

### **Basic operations**

Before making any connections between the NP3 and other equipment, read the manuals that came with your other components. Do not connect the power cord to the NP3 until you have completed and checked all connections.

#### Switching on the device:

Press the POWER button to switch on the NP3. As soon as the power LED lights up white, the device is ready for use. Press the POWER button again to put the NP3 into standby mode. As soon as the power LED lights up red, the device is in standby mode.

### **Connection options**

## Use of the NP3 as a source device for an amplifier (AV receiver, integrated amplifier, etc.):

The NP3 has two digital outputs (optical, coaxial). If your AV receiver or integrated amplifier has such an input, we recommend that you use it to connect the devices. If your AV receiver or integrated amplifier does not have a digital input, use the analog output of the NP3 to connect to your device.

#### Use of the NP3 as a pre-amplifier (connection of an external power amplifier):

To connect the NP3 to an external power amplifier, use the analog output of the NP3 and connect it to your power amplifier.

#### Connection of additional source devices to the NP3:

The NP3 has two digital inputs (optical, coaxial). If you want to connect other source devices to the NP3, you can connect them to the digital inputs.

### Menu

You call up the menu by pressing the MENU button. Navigate in the menu with the help of the control pad. In the menu of the NP3 you will find the following setting options:

#### System Info

To display the device name and the version number of the components.

#### **Network Wizard**

Shows you the available WiFi networks after a scan. To connect using WiFi, select the desired network and enter the password. You can navigate to the left or right with the control pad and select the desired character with the ENTER key in the middle of the control pad. With right right variable variable va

confirm the entry of your password. The password only needs to be entered once.

#### **APD Setting**

APD On: The device switches to standby mode after approx. 30 minutes if there is no signal present. APD Off: The device does not switch to standby mode.

MCU Upgrade For updating the device's chip software. Only as instructed by qualified personnel.

**CD Upgrade** For updating the software of the CD drive. **Only as instructed by qualified personnel.** 

Firmware Upgrade For updating the firmware of the device. Only as instructed by qualified personnel.

**System Reset** Resets the device to the factory settings.

## STREAMING

Please first connect the included WiFi antenna to the NP3 or connect the NP3 to your LAN via Ethernet port.

Connect the device to the Internet as described in the chapter "Menu" - "Network Wizard".

#### Android and iOS users:

Download the following app:

Wiim Home

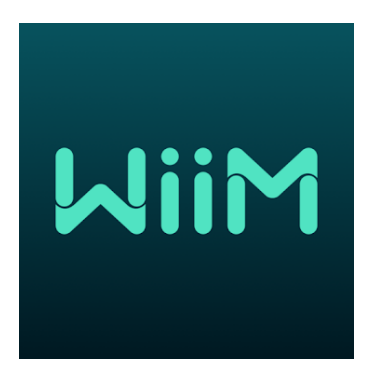

When starting the app, all compatible devices are searched for and displayed. Please select your NP3 here. In the app, you can display the streaming services you want and use them to log in with your individual account details.

## Radio (DAB + / FM)

Please first connect the enclosed wire antenna to the NP3.

When you select DAB or FM for the first time, the device automatically searches for stations and assigns each station it finds to a preset. You can then switch between the channels by pressing the Preset button.

If you want to assign a station to a different preset, select the desired station and press the MEM button. Then you can assign the station to the respective preset by pressing the desired number in the numeric keypad.

Note: If you assign a new preset to a station, the station previously saved under this preset will be overwritten.

**Note:** By pressing the AUTO SCAN button you start the station search again, which overwrites the previous presets.

## Dear customer,

If you have technical difficulties setting up or using your new product, please contact our customer service.

Customer service email address: support@iotaenterprises.co.uk

We wish you many years of pure audiovisual enjoyment with your new IOTAVX equipment

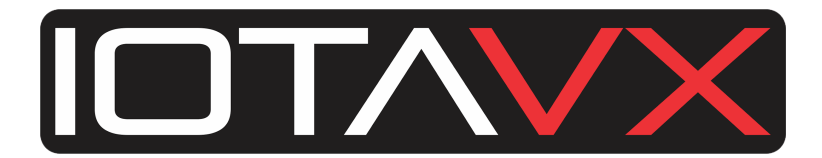